## Direct Deposit Self-Service Instructions for Payroll

STEP 1: Log into InsideTrack <u>https://insidetrack.oci.yu.edu</u> and then click on the <u>Employee (tab)</u> on the top left menu.

STEP 2: Scroll to <u>Self-Service Links (Banner)</u> (top right of page) and then click on the "<u>General Self-Service</u> hyperlink.

STEP 3: Select Direct Deposit.

STEP 4: On the upper part of the Direct Deposit Allocation page is the current <u>Pay Distribution</u> set-up. This section would ha T21rsit

STEP 5: Input the requested information **carefully**. The <u>Bank Routing Number</u> is always 9 digits and is typically on the bottom-left of your check. The <u>Account Number</u> is usually right after the routing number (see check sample). Do NOT include the check number (which matches the number on the top-right of the check).

Sœt-u

- 2. If you get an error message when inputting your <u>Routing Number</u>, reach out to <u>payrollservices@yu.edu</u> so that the routing number can be established in the system's bank validation table.
- 3. You must give your account the proper Account Type of "Checking" or "